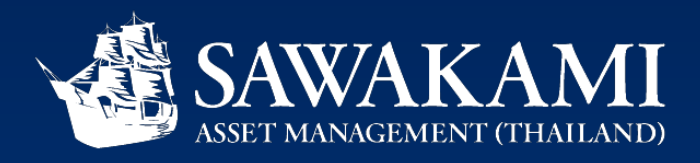

## ขั้นตอนการสมัครหักบัญชีเงินฝาก (Direct Debit) ธนาคารไทยพาณิชย์ (SCB) Process of SCB Direct Debit registration

- 1. สมัครผ่านแอพ SCB Easy | Register via SCB Easy application
- สมัครด้วยบัตร Debit ผ่านตู้ ATM ธนาคารไทยพาณิชย์ | Register by Debit card via ATM
- สมัครผ่านลิ้งค์ Direct Debit Register (DDR) ในกระบวนการเปิดบัญชีออนไลน์ (e-open account) | Register through Direct Debit Register (DDR) link in e-open account process (support for Thais only)

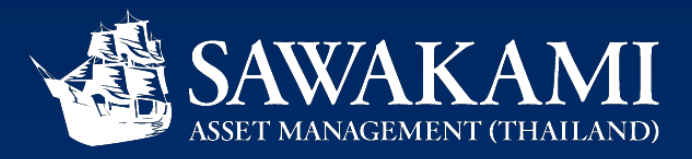

## 1

## ขั้นตอนการสมัครหักบัญชีเงินฝาก (Direct Debit) ผ่านแอพ SCB Easy ธนาคารไทยพาณิชย์ (SCB)

# Process of SCB Direct Debit registration via SCB Easy application

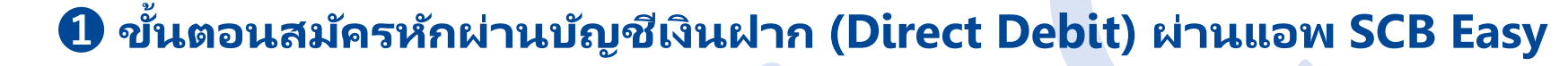

AWAKAMI

TH ver.

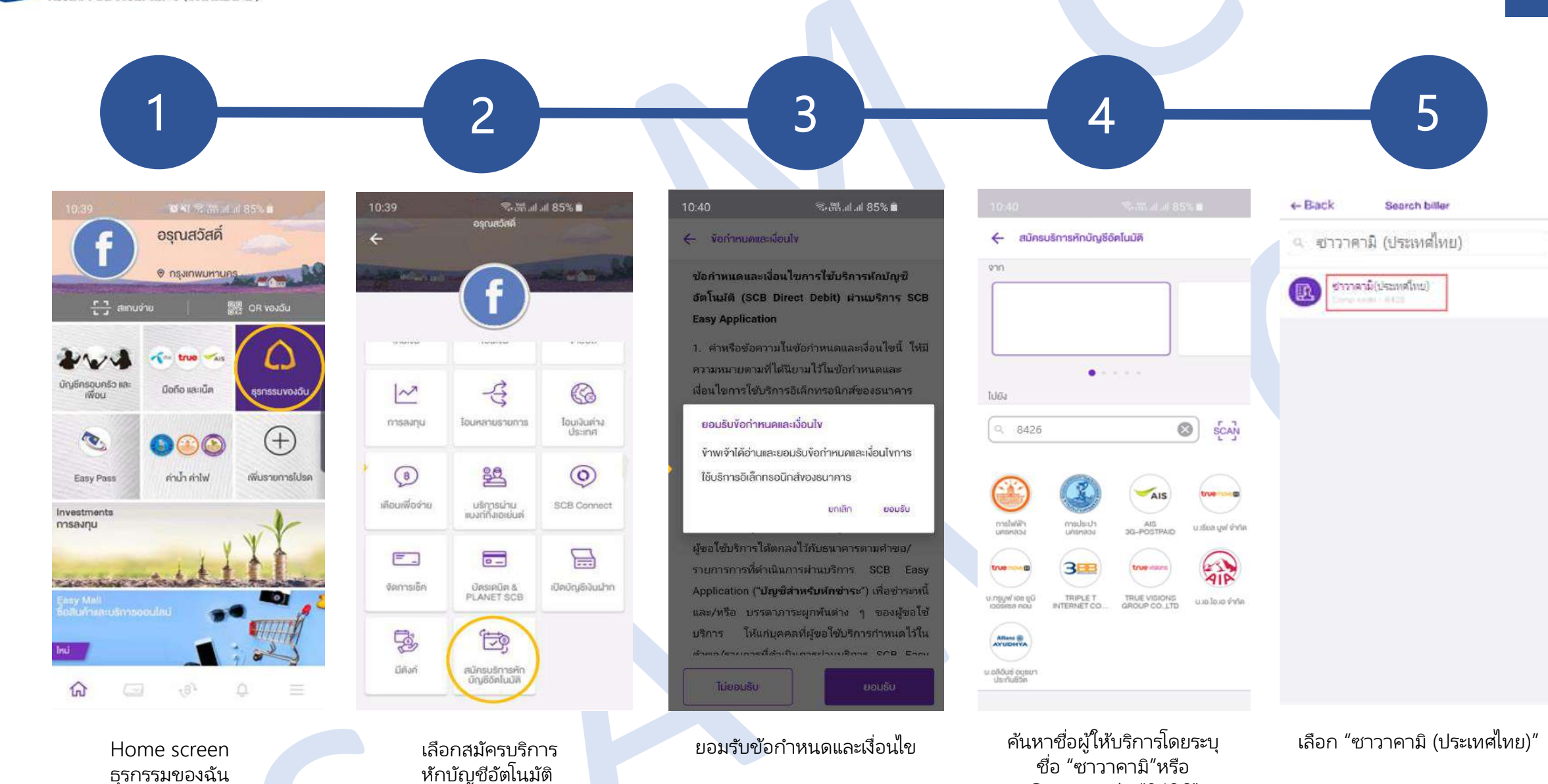

Comp code "8426"

ป ขั้นตอนสมัครหักผ่านบัญชีเงินฝาก (Direct Debit) ผ่านแอพ SCB Easy

AWAKAMI

TH ver.

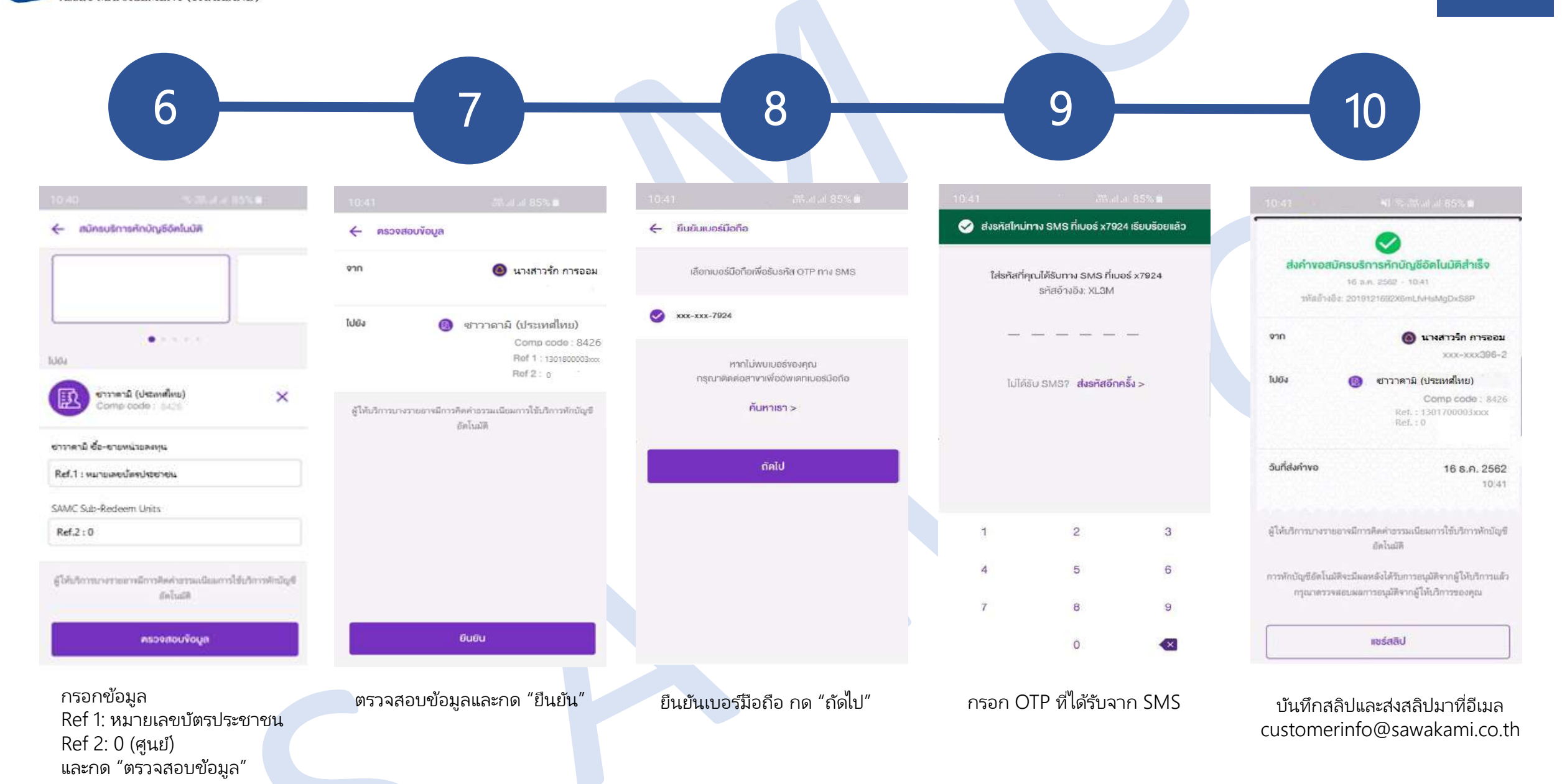

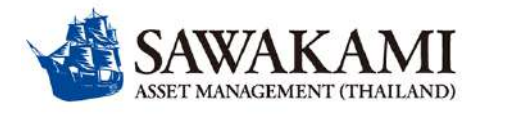

16:17

1

#### **1** Process of Direct Debit Registration via SCB Easy application

#### SCB Easy アプリでの自動引落申請の方法について

3

Terms and Conditions

Terms and Conditions for the Use of SCB **Direct Debit via SCB Easy Application Service** 

1. The words or terms specified in these terms and conditions shall have the same meanings as

those defined in the Terms and Conditions for the

Use of the Bank's Electronic Services, unless

otherwise defined herein or explicitly stated herein

2. The Applicant hereby authorizes the Bank to

debit fund from the Applicant's deposit account

request/transaction executed by the Applicant via

SCB Easy Application Service (the "Account for

Deduction") for payment of debts and/or any other

obligations of the Applicant to the person specified

executed via SCB Easy Application Service (the

"Payee") in the amount and on the date specified

any other means as agreed by the Bank and the

Payee (the "Information Received by the Bank"

in the statement and/or the information received t the Bank from the Payee via electronic channel or

as

the Bank according

Applicant in the request/transaction

maintained with the Bank

Applicant with

by the

11 4G 🔰

agreed by

to the

16:18

.11 4G (#)

5

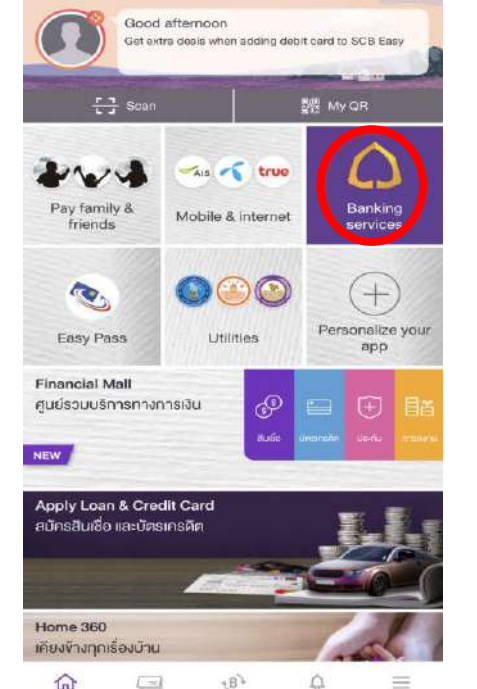

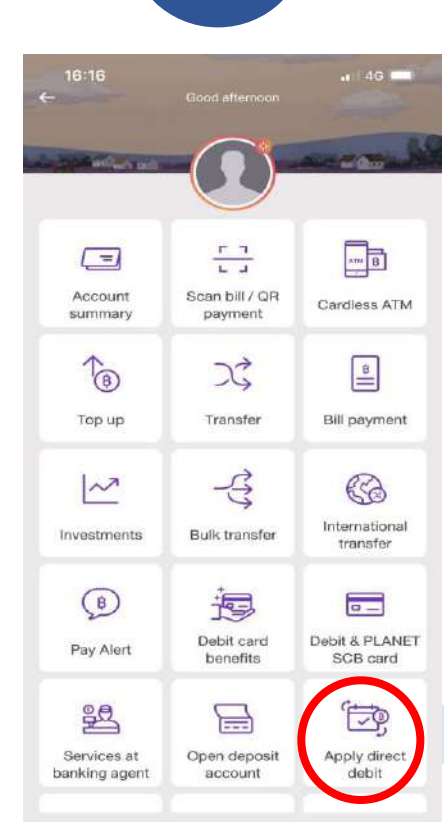

2

Open Home screen and select "Banking services"

「Banking services」を開く

Decline Accept Terms and Conditions Select "Apply direct debit" 「Apply direct debit」を選択

Accept する

| 16:19                             |                                             | ••••) 4G ((#1)           | 16:27      |                |
|-----------------------------------|---------------------------------------------|--------------------------|------------|----------------|
| <del>~</del>                      | Apply direct debit                          |                          | ← Back     | Search bille   |
| FROM                              |                                             |                          | Q sawakami |                |
|                                   |                                             |                          | SAWA       | KAMI (THALAND) |
| то                                |                                             |                          |            |                |
| RECOMMENDED                       | BILLERS                                     | SCAN                     |            |                |
|                                   |                                             |                          |            |                |
| Metropolitan<br>Electricity Autho | Metropolitan AIS 30-<br>Watarworks POSTPAID | THUE MOVE H<br>UNIVERSAL |            |                |
| 3                                 |                                             | MahiDol                  |            |                |
| INTERNET                          | AYUDHYA                                     | UNIVERBITY               |            |                |
| SRINAKHARIN                       |                                             |                          |            |                |
|                                   |                                             |                          |            |                |
|                                   |                                             |                          |            |                |
|                                   |                                             |                          |            |                |
|                                   |                                             |                          |            |                |
|                                   |                                             |                          |            |                |

Search for service providers by enter the comp code 8426

4

検索窓に、弊社の番号 「8426」を入力する

Select "Sawakami (Thailand)" 「Sawakami (Thailand)」を選択

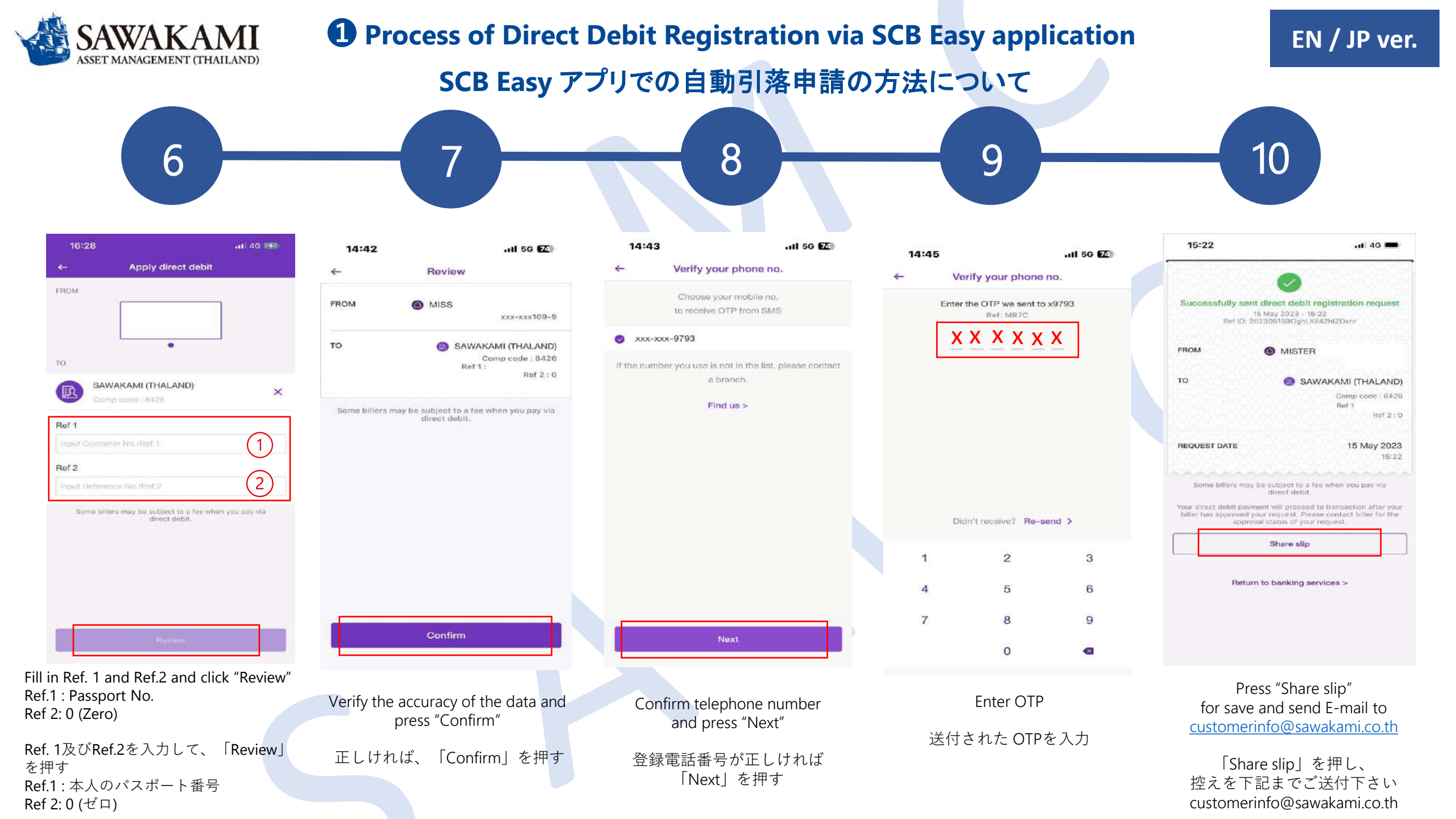

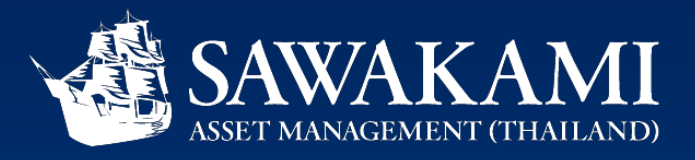

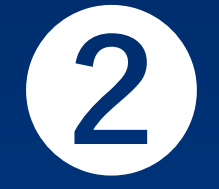

## ขั้นตอนการสมัครหักบัญชีเงินฝาก (Direct Debit) ด้วยบัตร Debit ผ่านตู้ ATM ธนาคารไทยพาณิชย์ (SCB)

## Process of SCB Direct Debit registration by Debit card via ATM

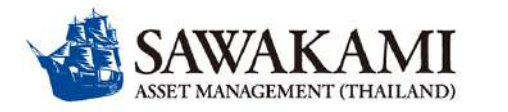

#### 2 ขั้นตอนการสมัครหักบัญชีเงินฝาก (Direct Debit) ด้วยบัตร Debit ผ่านตู้ ATM

TH ver.

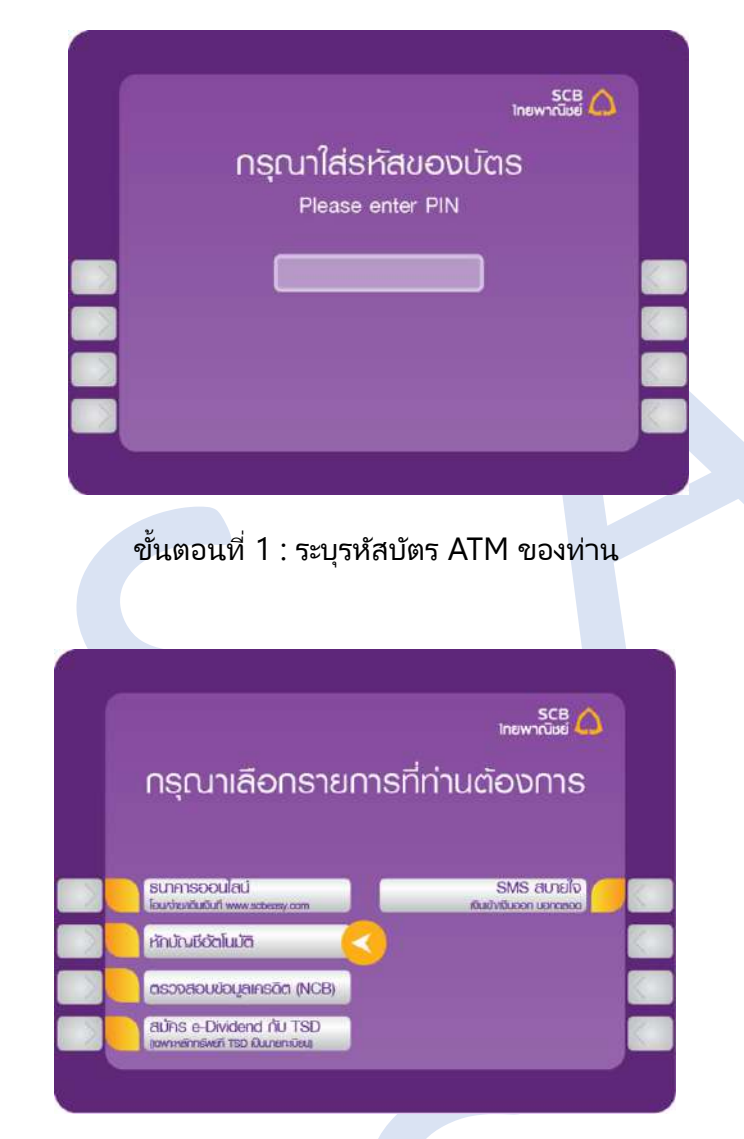

ขั้นตอนที่ 4 : เลือกรายการ "หักบัญชีอัตโนมัติ"

|   |                                  |                                               | ไทยพาณิชย์ 🦾                                                      | <u>.</u> |  |
|---|----------------------------------|-----------------------------------------------|-------------------------------------------------------------------|----------|--|
|   | กรุณาเลือกรายการ                 |                                               |                                                                   |          |  |
|   | Please selec                     | t amount or transa                            | ction                                                             |          |  |
|   | 500                              | aoumu                                         | ยอด / กอนเงิน                                                     |          |  |
|   | 2,000                            | โอนเงิน / เ                                   | มรีจาคการกุศล                                                     |          |  |
|   | 10,000                           | เติมเงิน / ช่า                                | ระเงิน / บาร์โค้ด                                                 |          |  |
|   | 20,000                           |                                               | ວັ່ນໆ                                                             |          |  |
| - |                                  |                                               |                                                                   |          |  |
|   | ขั้นตอนที่ 2                     | : เลือกรายการ                                 | อื่นๆ                                                             |          |  |
|   | ขั้นตอนที่ 2                     | : เลือกรายการ                                 | อื่นๆ<br>รตร                                                      |          |  |
|   | ขั้นตอนที่ 2                     | : เลือกรายการ                                 | อื่นๆ<br>Inewาณีะย์ (                                             | 2        |  |
| 1 | ขั้นตอนที่ 2<br>สมัครบริก        | : เลือกรายการ<br>ารหั∩บัญชีอัต                | อื่นๆ<br><sub>เทยชาวันอย</sub> ี <b>(</b><br>โทยชาวันอยี <b>(</b> | 2        |  |
|   | ขั้นตอนที่ 2<br>สมัครบริก<br>โดย | : เลือกรายการ<br>ารหักบัญชีอัต<br>หักจากบัญชี | อื่นๆ<br>กะพาณิษย์ (<br>กโนมัต                                    | 2        |  |
|   | ขั้นตอนที่ 2<br>สมัครบริก<br>โดย | : เลือกรายการ<br>ารหักบัญชีอัต<br>หักจากบัญชี | อื่นๆ<br>าระระธุ (<br>าโนเวัติ                                    |          |  |
|   | ขั้นตอนที่ 2<br>สมัครบริก<br>โดย | : เลือกรายการ<br>ารหักบัญชีอัต<br>หักจากบัญชี | อื่นๆ<br>าระราช (<br>าโนเมัติ<br>เดินสะพัด<br>ออมกรัพย์           |          |  |
|   | ขั้นตอนที่ 2<br>สมัครบริก<br>โดย | : เลือกรายการ<br>ารหักบัญชีอัต<br>หักจากบัญชี | อื่นๆ<br>าระระชุ<br>เกินสะพัด<br>เดินสะพัด<br>เดินสะพัด           |          |  |

ขั้นตอนที่ 5 : เลือกประเภทบัญชี "ออมทรัพย์"

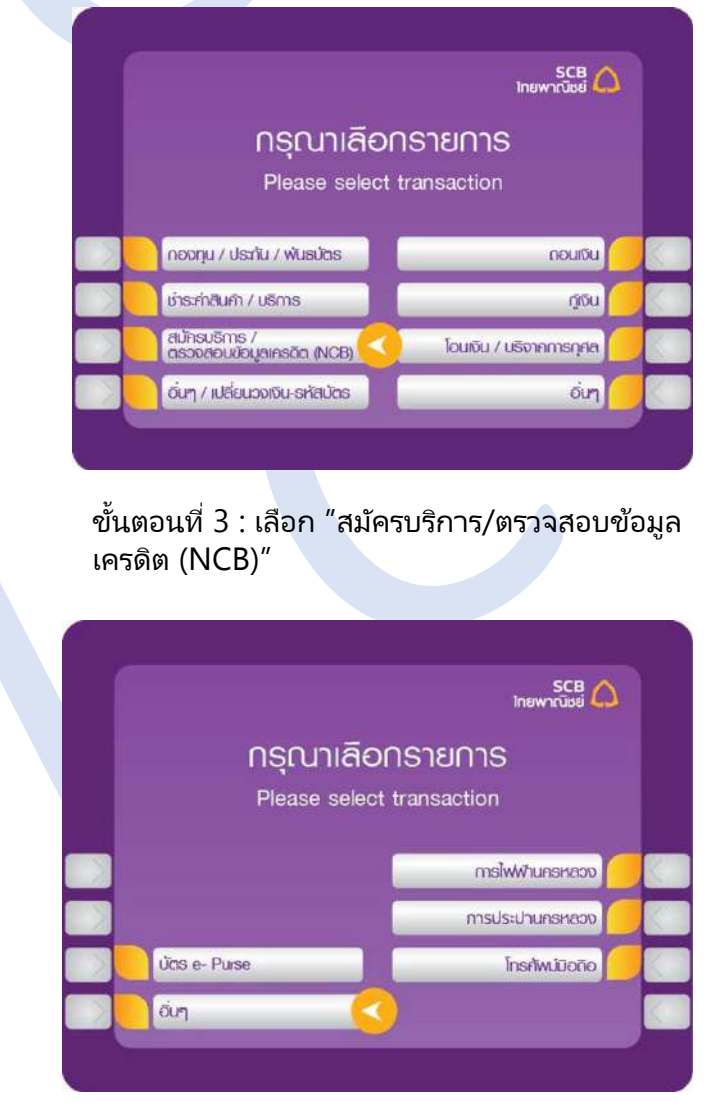

ขั้นตอนที่ 6 : เลือกรายการ "อื่นๆ"

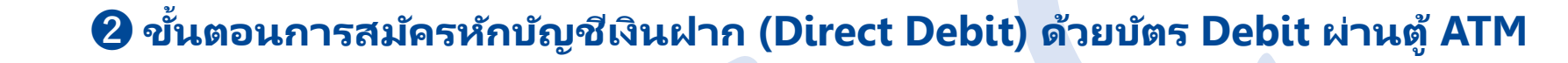

SCB

00000

แก้ย

อกเลิก

แป้ย

ยกเลิก

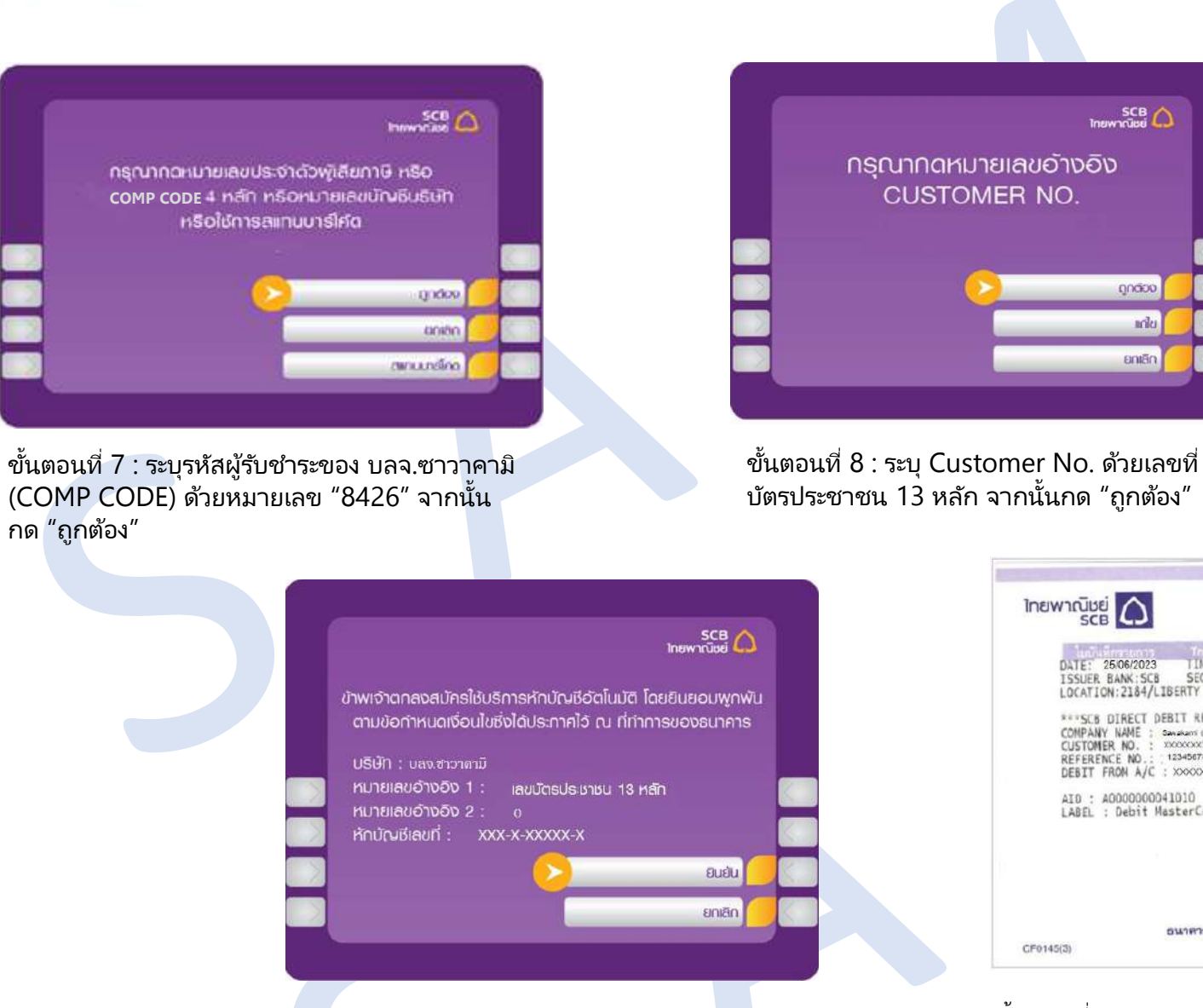

ขั้นตอนที่ 10 : ตรวจสอบความถูกต้อง จากนั้นเลือก "ยืนยัน"

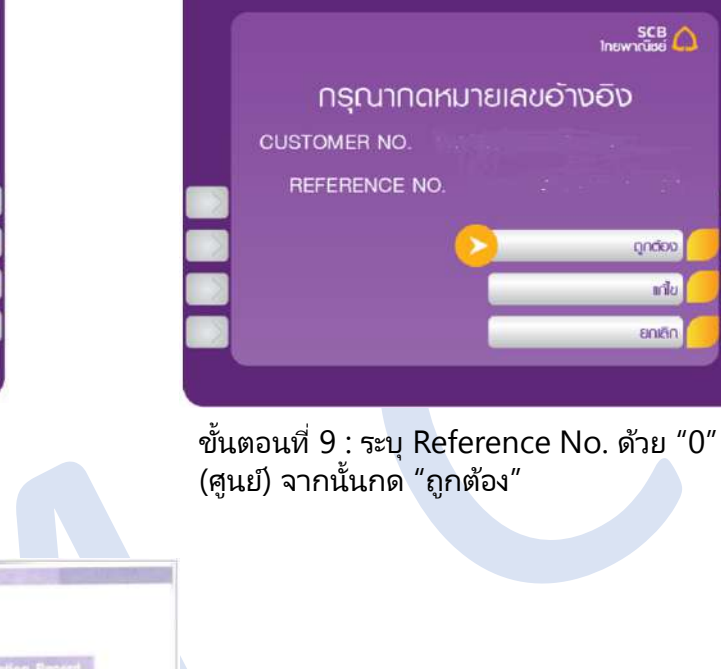

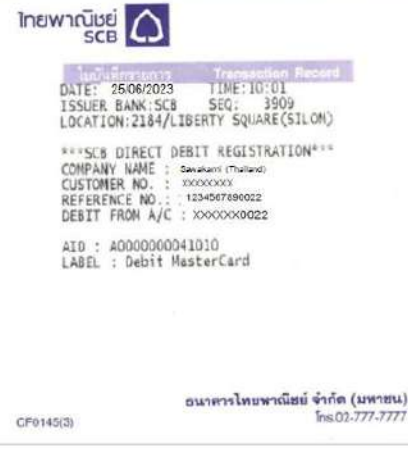

ขั้นตอนที่ 11 : ส่งสลิปมาที่อีเมล customerinfo@sawakami.co.th

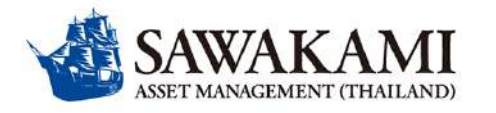

#### **2** Process of SCB Direct Debit registration by Debit card via ATM

EN / JP ver.

#### ATMでデビットカードを使用して自動引落を申請する方法について

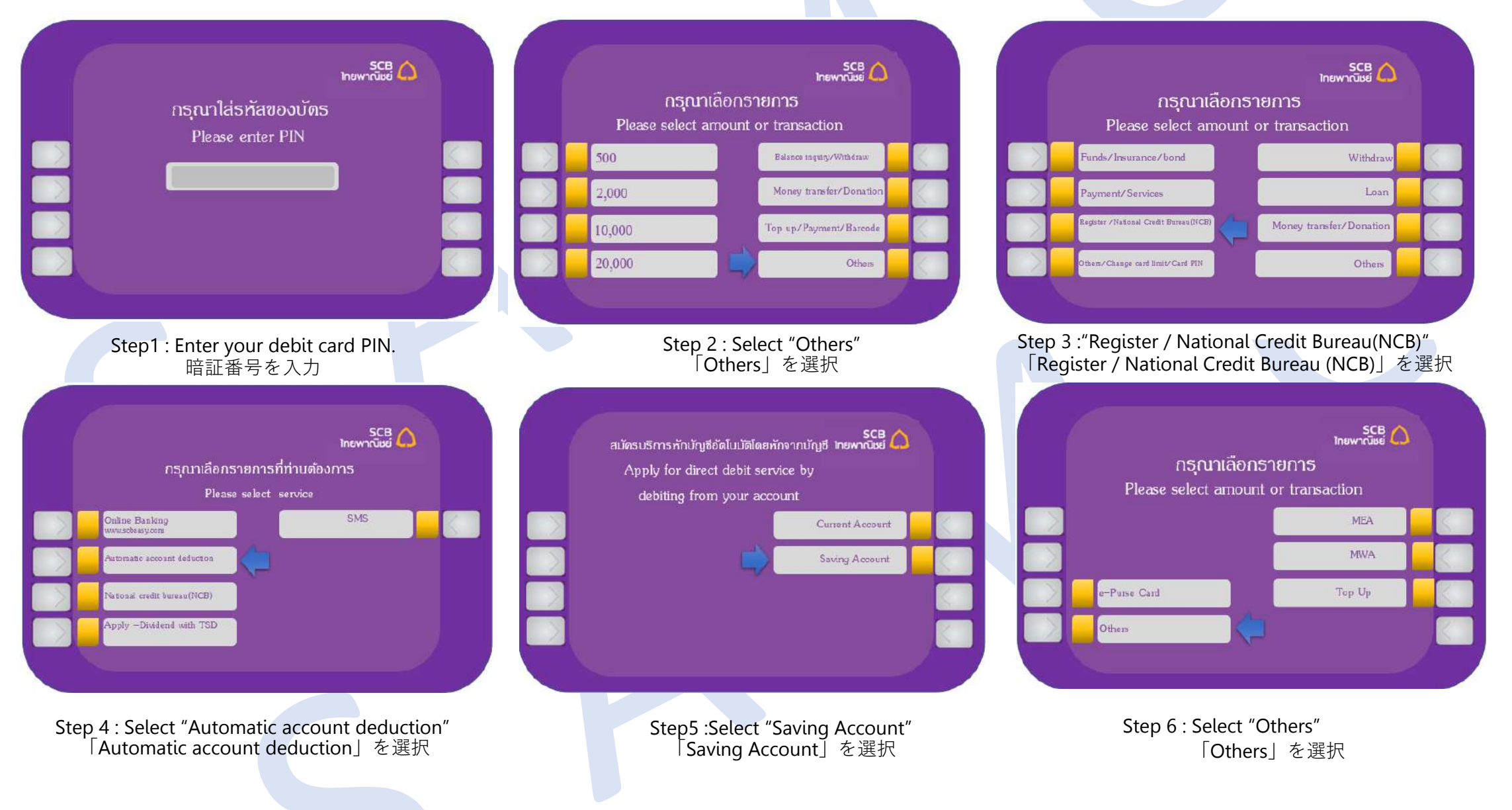

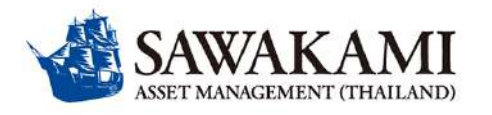

#### **2** Process of SCB Direct Debit registration by Debit card via ATM

#### ATMでデビットカードを使用して自動引落を申請する方法について

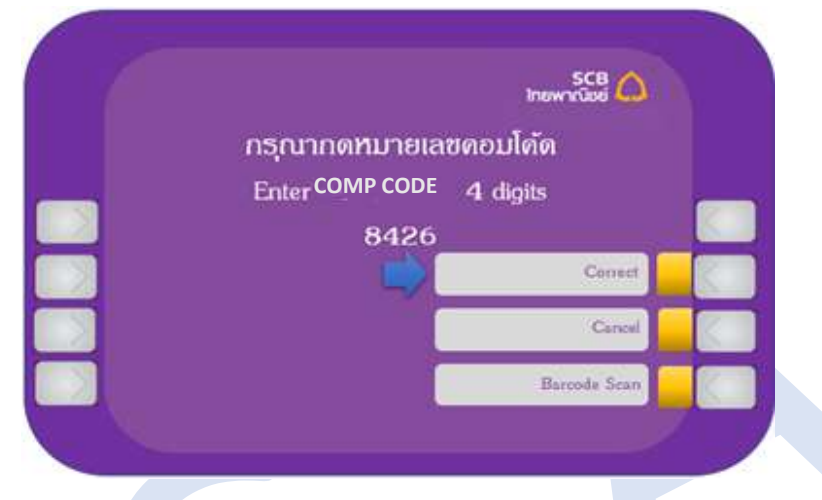

Step 7 : Enter the company's payment recipient code (Comp code) with the number 8426, then press "Correct" 弊社のコード(Comp code)「8426」を入力し、 「Correct」を選択

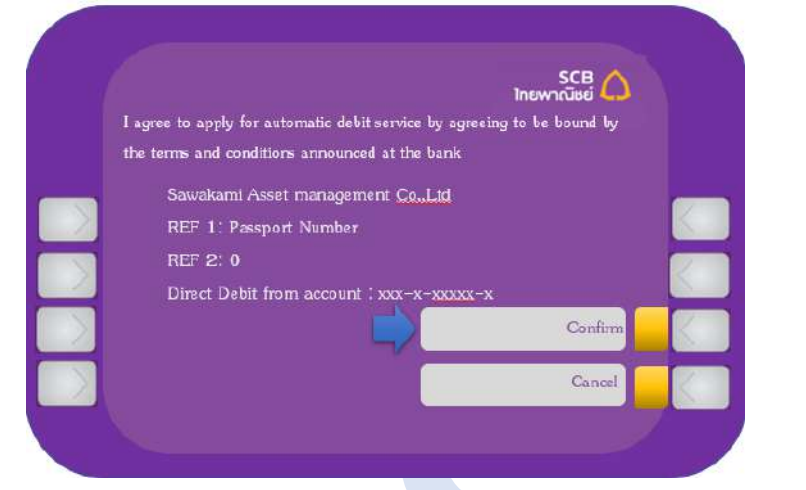

Step 10 : Verify the Customer No. and Reference No., then press "Confirm" 内容を確認したら、「Confirm」を選択

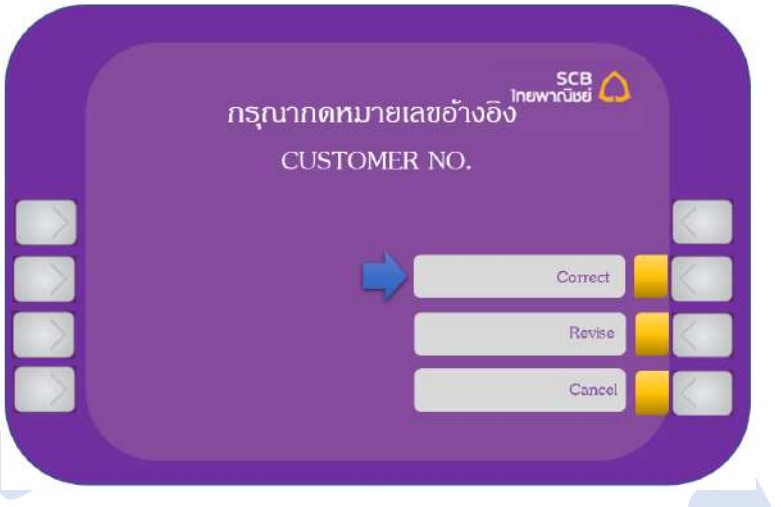

Step 8 : Enter "Passport Number" (numeric only) then press "Correct" Example: Passport Number is "TZ123456" Please enter "123456" 本人のパスポート番号を入力し、「Correct」を選択。 例:パスポート番号がTZ123456の場合、「123456」 を入力

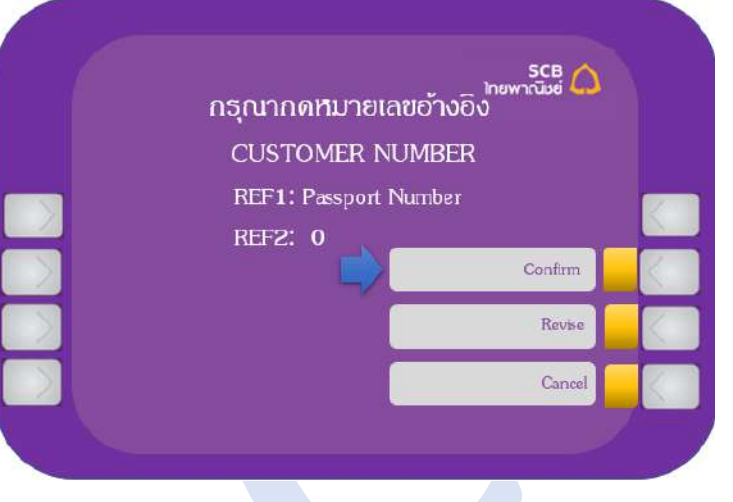

Step 9: Enter the REF2: "0" (Zero) then press "Confirm" Ref 2 に「0」(ゼロ)を入力後、「Confirm」を選択

| SCB C                                        |                                                                                                 |
|----------------------------------------------|-------------------------------------------------------------------------------------------------|
| DATE: 2606/2<br>ISSUER BANK:<br>LOCATION:218 | 023 TIME:10:01<br>SCB SEQ: 3909<br>4/LIBERTY SQUARE(SILOM)                                      |
| REFERENCE NO<br>DEBIT FROM A                 | T DEBIT REGISTRATION***<br>: Becare (Theret)<br>: 20000000<br>: 129487880022<br>/C : X000000022 |
| AID : A00000<br>LABEL : Debi                 | 00041010<br>t MasterCard                                                                        |
|                                              |                                                                                                 |
|                                              | อนาควาไทยพาเนือย์ จำกัด (มหายน                                                                  |

Step 11: Send the slip to E-mail: <u>customerinfo@sawakami.co.th</u> 控えを受取り、写しを<u>customerinfo@sawakami.co.th</u>に送付して下さい。

#### EN / JP ver.

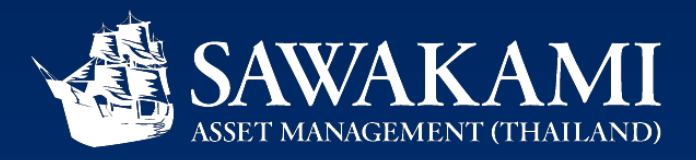

### 3 ขั้นตอนการสมัครหักบัญชีเงินฝาก (Direct Debit) สมัครผ่านลิ้งค์ Direct Debit Register (DDR) ในกระบวนการเปิดบัญชีออนไลน์ (e-open account)

Process of SCB Direct Debit registration through Direct Debit Register (DDR) link in e-open account process (support for Thais only)

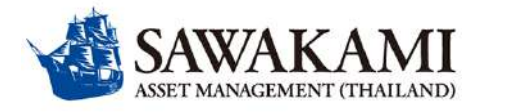

#### 3 ขั้นตอนการสมัครหักบัญชีเงินฝาก (Direct Debit) สมัครผ่านลิ้งค์ Direct Debit Register (DDR) ในกระบวนการเปิดบัญชีออนไลน์ (e-open account)

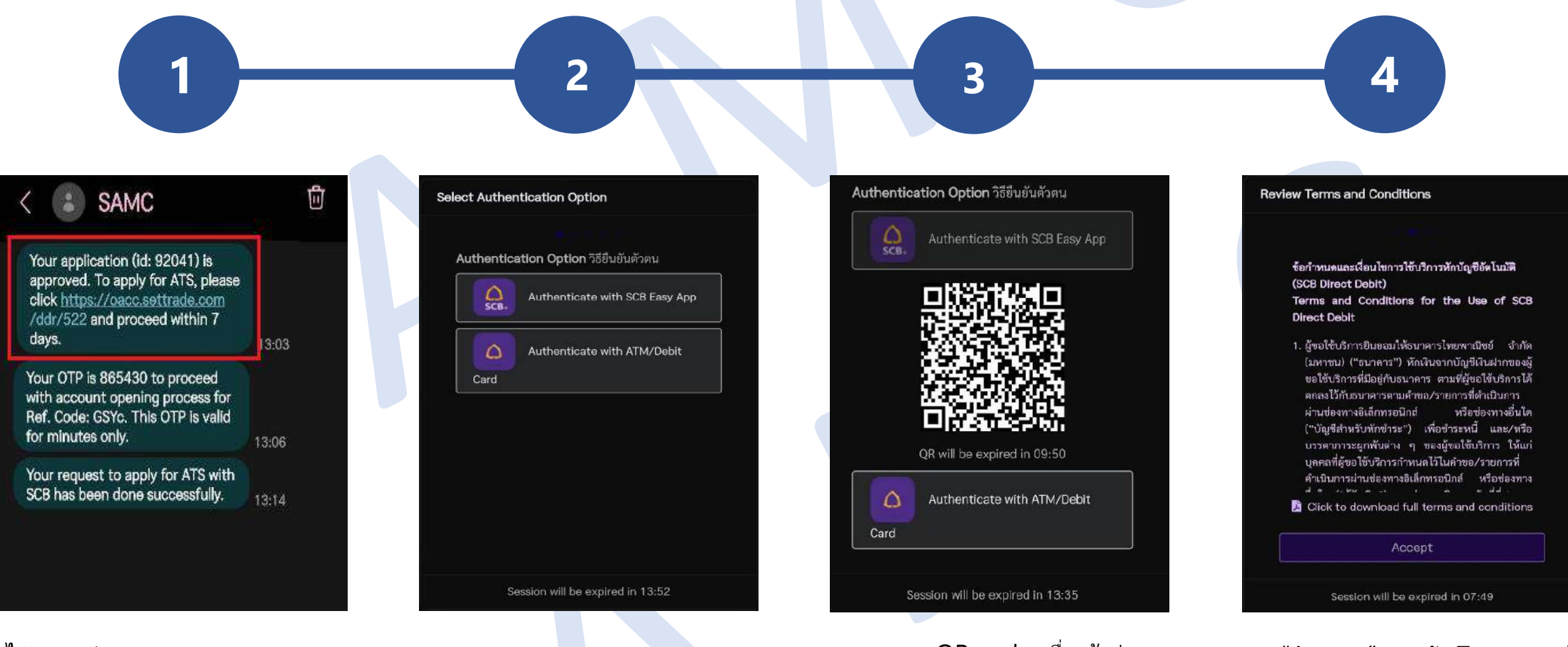

ได้รับลิงค์ทาง SMS หลังจากอนุมัติ การเปิดบัญชีผ่านระบบ e-open Account เรียบร้อยแล้ว เลือกประเภทวิธีการสมัคร DDR เลือก "Authenticate with SCB Easy App" สแกน QR code เพื่อเข้าสู่ แอพ SCB Easy กด "Accept" ยอมรับ Terms and Conditions

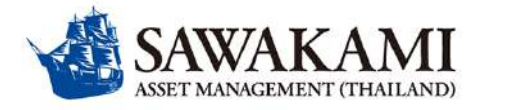

#### 3 ขั้นตอนการสมัครหักบัญชีเงินฝาก (Direct Debit) สมัครผ่านลิ้งค์ Direct Debit Register (DDR) ในกระบวนการเปิดบัญชีออนไลน์ (e-open account)

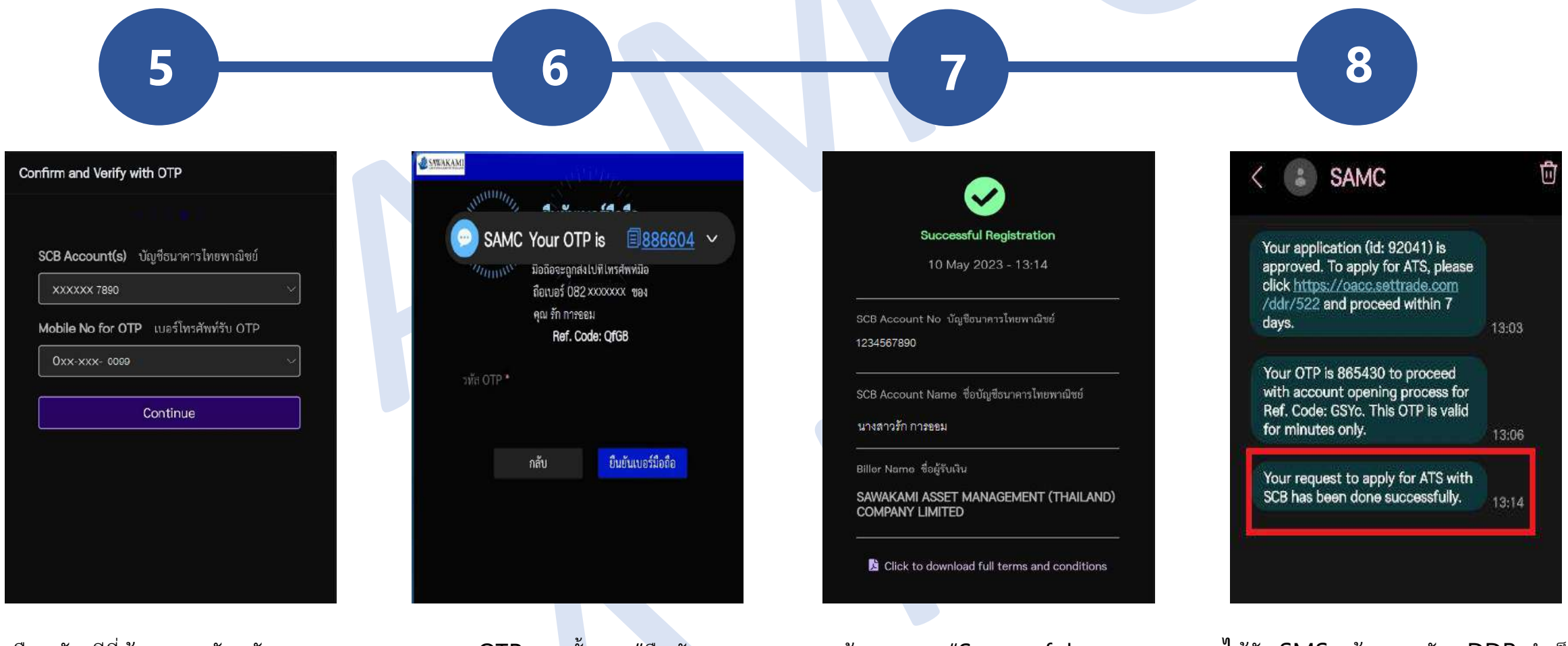

เลือกบัญชีที่ต้องการสมัครหัก บัญชี กด "Continue" เพื่อยืนยัน เบอร์โทรศัพท์และรับ OTP ทาง SMS กรอก OTP จากนั้นกด "ยืนยัน เบอร์มือถือ"

หน้าจอแสดง "Successful Registration" เมื่อสมัครสำเร็จ ู้ได้รับ SMS แจ้งการสมัคร DDR สำเร็จ